## How do I log into the RCWO Web Site

1. In your Browser, go to the URL **RCWO.ORG** 

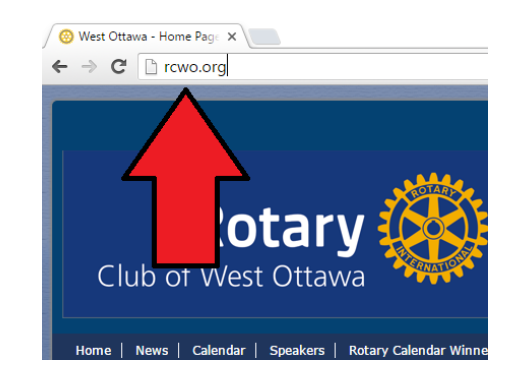

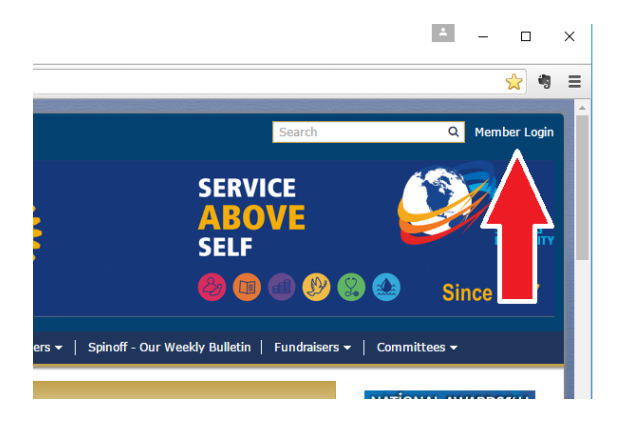

### 2. Click on "Member login"

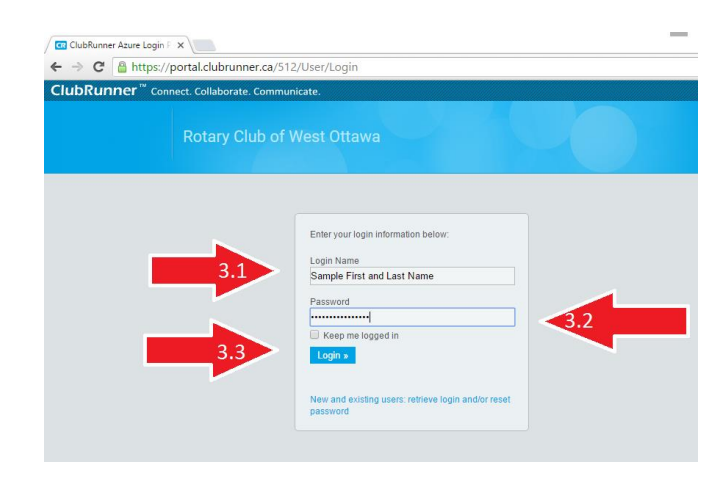

- 3. A new screen will pop up. Enter your
  - 3.1. user name
  - 3.2. password
  - 3.3. and then Click Login

#### **Default Usernames and passwords**

Recent members

Username: firstname.lastname.512 Password: 512 Longtime member Username: firstnamelastname512 Password: 512

Username: includes Caractères accentués

### How do I log into the RCWO Web Site

- 4. The home screen will appear with "Welcome " and your name (blanked out in the image).
- Click on Member Area to access your profile including address, photo, etc. –

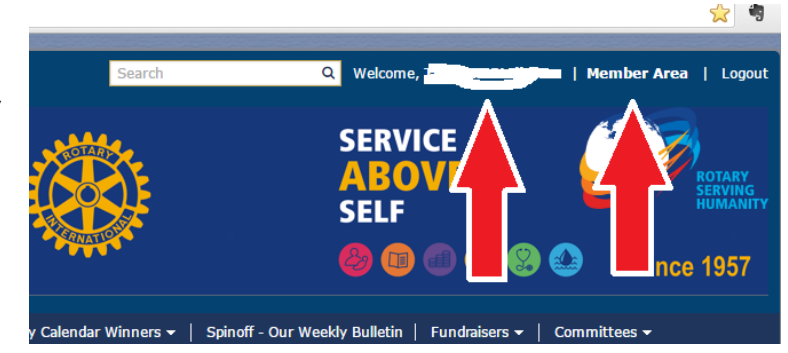

#### 5.1. More on that later

| ClubRunner: Administ                          | tratic ×                                                                                                    |    | × |
|-----------------------------------------------|----------------------------------------------------------------------------------------------------|----|---|
| 🤆 -> 🖸 🔒 Clubf                                | Runner (Infotech Business Centre Inc.) [CA] https://www.crsadmin.com/Gen/Admin.aspx?aid=512                                                                                                    | 2  | Ξ |
| ClubRunner™                                   | Connect. Collaborate. Communicate.                                                                                                    |    |   |
| Rotary Club of                                | West Ottawa Welcome, The Clogout   Admin   Home Page                                                                                                    | AA |   |
| Admin My ClubRur                              | nner Communication Bulletin New Bulletin (Beta) Contacts (Beta) Membership Organization RI Integration                                                                                                    |    |   |
| Attendance                                    | 3.0 (Beta) Website Reports Events Help Admin                                                                                                    |    |   |
| Help                                          | Administration                                                                                                    |    |   |
| On Demand Videos                              | Important: Please note that we will be performing our bi-weekly updates to ClubRunner on Thursday, August 18, 2016<br>between 9:00 AM and 11:00 AM Eastern Time. During this time, certain services may not be available. Thank you for your                                                                                                    |    |   |
| Downloads                                     | patience as we continue to improve ClubRunner.                                                                                                    |    |   |
| Webinars                                      |                                                                                                    |    |   |
| Submit a Ticket                               | New to ClubRunner or need a refresher? Register for free ClubRunner webinars <u>here</u> .<br>Read up on our latest updates! Release Notes are available on our <u>Service Updates</u> page.                                                                                                    |    |   |
| ClubRunner Add-<br>ons                        | A My ClubRunner Manager                                                                                                    |    |   |
| Enhanced Committees<br>Module                 | Edit My Profile Club Dashboard                                                                                                    |    |   |
|                                               | Change My Password Active Member List                                                                                                    |    |   |
| MyEventRunner                                 | Upload My Photo Other Users List                                                                                                    |    |   |
| Online Payment &<br>eCommerce Module -        | My Commitments Inactive Members List                                                                                                    |    |   |
|                                               | My New Member Activities         NEW!         Friends of the Club                                                                                                    |    |   |
| Online Payment &<br>eCommerce Module -<br>CAN | Builetin Subscribers                                                                                                    |    |   |
|                                               | View Club Directory New Member Program                                                                                                    |    |   |
|                                               | Dues & Billing                                                                                                    |    |   |
| Barcode Scanner<br>Module                     | View Printable Mailing Labels NEW Request Member Undates                                                                                                    |    |   |
|                                               | Email Message Centre New Education Stream Education Stream Education Strea |    |   |
|                                               | View Club Documents View Club Documents View Club Documents View Club Documents View Club Documents View Club Documents View Club Documents View Club Documents                                                                                                    |    |   |
|                                               | My Attendance Birthday & Anniversary Report                                                                                                    |    |   |
|                                               | Mu Committees                                                                                                    |    |   |

# **Default Usernames and passwords**

Recent members Username: firstname.lastname.512 Password: 512

If longtime member Username: firstnamelastname512 Password: 512

**Username: includes Caractères accentués** 

If you can't logon or want your user name changed, or just really really need <u>HELP!!!!</u>

**Contact:** 

Hadi Mortada <u>hmortada@aol.com</u> Linda Flynn <u>lindaflynn@bell.net</u>

> These instructions have been prepared by Larry Chop using the Google Chrome browser on Windows 10 operating system